## Svolgere esami scritti con il Quiz di Moodle

Il Quiz è un'attività di Moodle che permette agli studenti di svolgere **quiz a risposta multipla**, che vengono corretti automaticamente dal sistema.

In particolare, sarà possibile utilizzare il Quiz sia per **svolgere le prove a distanza che in presenza in aula informatica**.

Qualora la prova si svolga a distanza, sarà necessario che lo studente sia connesso in **video conferenza per le operazioni di sorveglianza**. A tal fine, si specificano i requisiti tecnici per lo svolgimento della prova a distanza:

- Lo studente necessita del computer per svolgere la prova.
- Per la sorveglianza, è necessario inquadrare lo studente e lo schermo, pertanto è possibile usare lo stesso computer se dotato di webcam mobile, oppure uno smartphone o tablet da cui collegarsi in videoconferenza.

Per familiarizzare con la funzionalità Quiz, è stato attivato un corso ad iscrizione libera, dove poter effettuare delle prove di consegna: <u>https://e-l.unifi.it/course/view.php?id=14276</u>

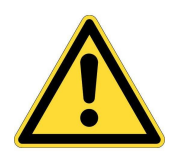

Dal primo semestre 2020/2021, tutti gli esami svolti con Moodle si svolgeranno nella **Piattaforma di erogazione per i Test online** <u>https://e-val.unifi.it</u>, dove sarà necessario autenticarsi con le proprie credenziali e accettare le politiche della privacy prima di poter accedere all'esame.

## 1. Utilizzare il Quiz

Fino alla data di apertura, gli studenti che accedono al quiz visualizzano soltanto le informazioni di erogazione. Solo al momento dell'apertura, gli studenti visualizzano il tasto "**Tenta il quiz adesso**".

| Quiz di verifica |                                                         |
|------------------|---------------------------------------------------------|
|                  | Questo quiz è aperto dal giovedì, 20 giugno 2019, 00:01 |
|                  | Il quiz chiuderà il giovedì, 27 giugno 2019, 23:59      |
|                  | Limite di tempo: 20 min.                                |
|                  | Metodo di valutazione: Voto più alto                    |
|                  | Tenta il quiz adesso                                    |

Le domande verranno visualizzate e lo studente potrà fornire la risposta che ritiene corretta. Una volta data la risposta, cliccare su Pagina successiva per andare avanti.

Nella colonna di destra apparirà un **box di navigazione** in cui sarà visibile il tempo rimasto e un numero corrispondente a ciascuna domanda: è possibile saltare da una domanda all'altra cliccando sul numero corrispondente.

Quando lo studente ritiene di aver terminato, può cliccare sul tasto "Termina il tentativo"

| Domanda <b>1</b><br>Risposta non<br>ancora data<br>Punteggio<br>max.: 3,00<br>$\mathbb{V}$<br>Contrassegna<br>domanda | <ul> <li>Ci sono istruzioni che orientano con chiarezza l'interazione nelle varie attività e il tipo di feed-back che lo studente può ricevere dal docente.</li> <li>Scegli un'alternativa: <ul> <li>a. Non presente</li> <li>b. Presente ma non sufficiente</li> <li>c. Presente, sufficiente</li> <li>d. Presente, chiara ed efficace</li> <li><u>Clear my choice</u></li> </ul> </li> </ul> | Navigazione quiz          1       2       3       4       5         6       6         Termina il tentativo         Tempo rimasto 0:19:41 |
|----------------------------------------------------------------------------------------------------|----------------------------------------------------------------------------------------------------|----------------------------------------------------------------------------------------------------|
|                                                                                                    | Pagina successiva                                                                                                    |                                                                                                    |

Verrà dapprima visualizzata una schermata di sintesi: lo studente può verificare la presenza di eventuali risposte non date, e decidere se tornare al tentativo o consegnare cliccando su "**Invia tutto e termina**". Per rendere definitiva la consegna, viene chiesta una ulteriore conferma.

\_

| Quiz di verifica<br>Riepilogo del tenta | ativo                                                                                      | Navigazione quiz     |
|-----------------------------------------|--------------------------------------------------------------------------------------------|----------------------|
| Domanda                                 | Stato                                                                                      | 6                    |
| 1                                       | Risposta salvata                                                                           | Termina il tentativo |
| 2                                       | Risposta salvata                                                                           |                      |
| 3                                       | Risposta salvata                                                                           |                      |
| 4                                       | Risposta salvata                                                                           |                      |
| 5                                       | Risposta salvata                                                                           |                      |
| 6                                       | Risposta salvata                                                                           |                      |
|                                         | Torna al tentativo                                                                         |                      |
|                                         | Tempo rimasto 0:18:52                                                                      |                      |
| Questo ten                              | ntativo deve essere inviato entro venerdì, 21 giugno 2019, 11:39.<br>Invia tutto e termina |                      |

In base alle opzioni di revisione impostate dal docente, a chiusura del quiz lo studente può ricevere una correzione immediata (ad esempio, vedere se la risposta data è corretta e il punteggio ottenuto).